## SAE Admin Console

for use with: iBright<sup>™</sup> Imaging Systems and iBright<sup>™</sup> Analysis Software – Secure

Publication Number MAN0019446 Revision A.0

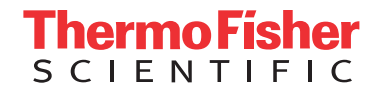

For Research Use Only. Not for use in diagnostic procedures.

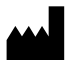

Thermo Fisher Scientific | 3747 N. Meridian Road | Rockford, Illinois 61101 USA For descriptions of symbols on product labels or product documents, go to **thermofisher.com/symbols-definition**.

The information in this guide is subject to change without notice.

**DISCLAIMER**: TO THE EXTENT ALLOWED BY LAW, THERMO FISHER SCIENTIFIC INC. AND/OR ITS AFFILIATE(S) WILL NOT BE LIABLE FOR SPECIAL, INCIDENTAL, INDIRECT, PUNITIVE, MULTIPLE, OR CONSEQUENTIAL DAMAGES IN CONNECTION WITH OR ARISING FROM THIS DOCUMENT, INCLUDING YOUR USE OF IT.

Revision history: Pub. No. MAN0019446

| Revision | Date           | Description  |
|----------|----------------|--------------|
| A.0      | 25 August 2020 | New document |

**Important Licensing Information**: This product may be covered by one or more Limited Use Label Licenses. By use of this product, you accept the terms and conditions of all applicable Limited Use Label Licenses.

**NOTICE TO PURCHASER: DISCLAIMER OF LICENSE**: Purchase of this software product alone does not imply any license under any process, instrument or other apparatus, system, composition, reagent or kit rights under patent claims owned or otherwise controlled by Thermo Fisher Scientific, either expressly, or by estoppel.

©2020 Thermo Fisher Scientific Inc. All rights reserved.

### Contents

| CHAPTER 1 Security, Audit, and Electronic Signature                                                          |
|----------------------------------------------------------------------------------------------------|
| Network and password security requirements                                                                   |
| iBright <sup><math>^{M}</math></sup> SAE Software Solution for 21 CFR Part 11 compliance $\ldots$ $\ldots$ 6 |
| Administrator overview6                                                                                      |
| Example applications 7                                                                                       |
| CHAPTER 2 Manage SAE user accounts and roles                                                                 |
| Enable the SAE Admin Console 8                                                                               |
| Installation of iBright <sup><math>^{M}</math></sup> Imager and Analysis Software profiles $\ldots$          |
| Determine the logged-in user                                                                                 |
| Create a user account 9                                                                                      |
| Edit a user account                                                                                          |
| Activate a suspended user account 10                                                                         |
| Disable (inactivate) a user account 10                                                                       |
| Reset a forgotten password 10                                                                                |
| Change password 10                                                                                           |
| Create or edit a user role 11                                                                                |
| Create a user role 11                                                                                        |
| Permissions and default user roles                                                                           |
| Edit a user role                                                                                             |
| Delete a user role                                                                                           |
| Generate, view, and print a user or role report                                                              |
| CHAPTER 3 Manage the system security function                                                                |
| Access the system security function screen                                                                   |
| Configure account setup and security policies                                                                |
| Set up messaging notifications 16                                                                            |
| Set up SMTP configuration 17                                                                                 |
|                                                                                                    |

| CHAPTER 4 Manage the audit function                                      | 18   |
|--------------------------------------------------------------------------|------|
| Use the Audit function screen                                            | . 18 |
| Select items to audit                                                    | . 19 |
| Configure audit reason settings                                          | . 19 |
| Generate audit reports                                                   | 20   |
| Audit histories from the Audit History drop-down menu                    | . 20 |
| Review the System Configuration                                          | . 20 |
| Review the action log                                                    | . 21 |
| View audit histories from the Audit History drop-down menu               | . 22 |
| Archive, purge, and restore audit records                                | . 22 |
| Export audit records                                                     | 23   |
| CHAPTER 5 Manage the e-signature function                                | 24   |
| Access the e-signature function screen                                   | . 24 |
| Configure the meanings of e-signatures                                   | . 24 |
| Add an e-signature meaning                                               | . 24 |
| Delete an e-signature meaning                                            | . 25 |
| Select the actions that require e-signature                              | . 25 |
| CHAPTER 6 Manage the SAE export-import function                          | 26   |
| Export and import user, system security, audit, and e-signature settings | . 26 |
| Export user, system security, audit, and e-signature settings            | . 26 |
| Import user, system security, audit, e-signature settings                | . 26 |
| Documentation and support                                                | 28   |
| Related documentation                                                    | . 28 |
| Obtain information from the Help System                                  | . 28 |
| Customer and technical support                                           | . 28 |
| Limited product warranty                                                 | . 29 |

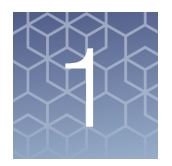

# Security, Audit, and Electronic Signature

| Network and password security requirements                               | 5 |
|--------------------------------------------------------------------------|---|
| iBright <sup>™</sup> SAE Software Solution for 21 CFR Part 11 compliance | 6 |
| Administrator overview                                                   | 6 |

Example applications ...... 7

The Security, Audit, and Electronic Signature (SAE) Administrator Console (Admin Console) is available for many instruments and software from Thermo Fisher scientific, including but not limited to Quant Studio, Attune NxT, andiBright<sup>™</sup> Imaging Systems.

This guide describes the procedures that an administrator performs to configure and manage the SAE features of the iBright<sup>™</sup> Imaging Systems and iBright<sup>™</sup> Analysis Software-Secure.

User interaction with the SAE Admin Console is described in *iBright*<sup>™</sup> *CL750 Imaging System User Guide* (Pub. No. MAN0018652), *iBright*<sup>™</sup> *Imaging Systems User Guide* (Pub. No. MAN0018592) and iBright<sup>™</sup> Analysis Software-Secure Help Guide (Pub. No. MAN0019528).

#### Network and password security requirements

The network configuration and security settings of your laboratory or facility (such as firewalls, anti-virus software, network passwords) are the sole responsibility of your facility administrator, IT, and security personnel. This product does not provide any network or security configuration files, utilities, or instructions.

If external or network drives are connected to the software, it is the responsibility of your IT personnel to ensure that such drives are configured and secured correctly to prevent data corruption or loss. It is the responsibility of your facility administrator, IT, and security personnel to prevent the use of any unsecured ports (such as USB, Ethernet) and ensure that the system security is maintained.

Thermo Fisher Scientific strongly recommends that you maintain unique passwords for all accounts in use on this product. All passwords should be reset upon first signin into the product. Change passwords according to your organization's password policy.

It is the sole responsibility of your IT personnel to develop and enforce secure use of passwords.

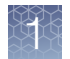

#### iBright<sup>™</sup> SAE Software Solution for 21 CFR Part 11 compliance

21 CFR part 11 is a regulation that describes the criteria for acceptance by the FDA for electronic records and electronic signatures. Part 11 is composed of procedural and technical requirements. Procedural requirements are the standard operating procedures instituted by the end user, and technical requirements are the technical characteristics of the compliance management software used.

The Invitrogen<sup>™</sup> iBright<sup>™</sup> SAE Software Solution for 21 CFR Part 11 consists of:

- **SAE Administrator Console** Used to configure the Security, Audit and e-Signature settings on SAE module
- iBright<sup>™</sup> SAE License Used to activate the SAE settings for the iBright<sup>™</sup> instrument and iBright<sup>™</sup> Analysis Software-Secure
- **iBright Instrument SAE mode** Instrument firmware connected with SAE Administrator Console
- **iBright Analysis Software Secure** Desktop analysis software connected with SAE Administrator Console

The combination of this technical offering does not guarantee 21 CFR part 11 compliance alone. Compliance is the consequence of the end user's work process and systems used.

#### Administrator overview

The SAE Admin Console is a component of the iBright<sup>™</sup> Imaging and Analysis System 21 CFR Part 11 support software that allows you to configure the iBright<sup>™</sup> Imager and Analysis Software to meet specific requirements. The SAE Admin Console provides the following functionality:

- System Security Controls user access to the software. Two default Administrator user accounts are provided, one with full privileges and the other with no privileges. Additional user accounts and permissions can be userdefined.
- Auditing Tracks actions performed by users, and changes to the SAE module settings. The software automatically audits some actions silently. You can select other items for auditing and specify the audit mode. The auditing function provides reports for audited SAE module changes and actions.
- Electronic signature (e-signature) Determines if users are required to provide a user-name and password when performing certain functions. You can configure e-signature so that a user can export a signed g2i file and print a signed report. You can also configure the e-signature event to require multiple signatures and to require users with specific permissions to sign.

#### **Example applications**

You can configure the Security, Audit, and Electronic Signature (SAE) module in a variety of ways. For example, you can:

- Require users to log in and leave audit disabled
- Allow only certain users to adjust images
- Allow only certain users to perform analysis
- Allow only certain users to annotate images
- Allow only certain users to edit system preferences

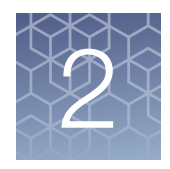

# Manage SAE user accounts and roles

| Enable the SAE Admin Console 8                                             |
|----------------------------------------------------------------------------|
| Installation of iBright <sup>™</sup> Imager and Analysis Software profiles |
| Determine the logged-in user                                               |
| Create a user account                                                      |
| Edit a user account                                                        |
| Activate a suspended user account 10                                       |
| Disable (inactivate) a user account 10                                     |
| Reset a forgotten password 10                                              |
| Change password 10                                                         |
| Create or edit a user role 11                                              |
| Generate, view, and print a user or role report                            |

#### Enable the SAE Admin Console

The SAE Admin Console is available for download from http://thermofisher.com/ ibrightanalysis.

- 1. Install the program and launch the application.
- 2. Enter the Administrator User Name and Password, then click Sign in.

**Note:** After signing in, you will be prompted to change your password. The following symbols cannot be used in the password as they are not compatible with the iBright<sup>m</sup> Instruments: + & % \

#### Installation of iBright<sup>™</sup> Imager and Analysis Software profiles

The iBright<sup>™</sup> Imager and Analysis Software application profile is available for download from **http://thermofisher.com/ibrightanalysis**.

- 1. Download the iBright<sup>™</sup> Imager and Analysis Software application profile.
- Select the Choose File option in the pop-up window to select and open the data file for the iBright Imager and Analysis Software.dat. The selected file name will appear by the side of the Select File option in the pop-up window.
- 3. Select Verify Data File and then select Install.
- 4. (Optional) Select **iBright Imager and Analysis Software** from the list and select **View Details** to see the application details.

#### Determine the logged-in user

The name of the logged-in user is displayed in the top-right corner of the SAE Admin Console window.

#### Create a user account

 In the Users tab, click Create, then enter the user name, password, first name, (optional) middle initial, and last name. The field limits are specified in the system security function settings.

**Note:** First name, MI (middle initial), and last name are used to create the **User Full Name**, which is displayed recorded in the **Action Records** under **Audit History** in SAE Admin Console.

Note: You cannot change the user name after you save the user account.

2. Select User must set new password at next sign in to require the user account to specify a new password at first login.

**Note:** The user account password automatically expires after the number of days specified in the system security function settings.

3. Select the **user role** from the drop down menu by **Role**. To create custom roles, see "Create or edit a user role" on page 11.

**Note:** Two default roles (iBright Administrator and iBright Scientist) are automatically included in the **Application Profile**.

- 4. Leave the status set to Active.
- 5. (Optional) Enter phone, email (for information only), and comments.
- 6. Click Save.

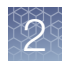

#### Edit a user account

- 1. In the Users tab, select a user account, then click Edit.
- 2. Edit the settings as desired.

**Note:** You cannot edit the user name of an existing user. You cannot delete an existing account.

3. Click Save.

#### Activate a suspended user account

- 1. In the Users tab, select a user account, then click Edit.
- 2. Change the Status from SUSPENDED to ACTIVE.
- 3. Click Save.

#### Disable (inactivate) a user account

- 1. In the Users tab, select a user account, then click Edit.
- 2. Change the Status from ACTIVE to INACTIVE.
- 3. Click Save.

#### Reset a forgotten password

- 1. In the Users tab, select the affected user account, then click Edit.
- **2.** Enter a replacement password for the user account, then re-enter the password for confirmation.
- 3. If you assigned the user account a temporary password, select **User must set** a new password at next sign in to require the user to enter a new password at login.
- 4. Click Save.

#### Change password

1. From the **1** dropdown list, select **Change password**.

Note: You can access the Change Password dialog box from any tab.

- 2. Enter the old password.
- 3. Enter a new password, confirm the new password, then click Update.

Note: The following symbols cannot be used in the password as they are not compatible with the iBright<sup>M</sup> Instruments: + & % \

#### Create or edit a user role

User roles determine the permissions associated with a user account. The iBright<sup>™</sup> Imager and Analysis Software SAE module provides two default user roles:

- iBright Administrator
- iBright Scientist

#### Create a user role

In the **Roles** tab, you can create new roles with customized settings, modify the **iBright Administrator** and **iBright Scientist** roles, delete roles, and generate a role report as needed.

Note: Roles assigned to a user account cannot be deleted.

- 1. In the Roles tab, click Create.
- 2. Enter a role name and (optional) description.
- **3.** Select permissions (see "Permissions and default user roles" on page 12). To select all permissions in a category, select the check box next to the category.

**Note:** Operations not shown in the table "Permissions and default user roles" on page 12 are available to all user roles.

4. Click Save.

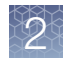

#### Permissions and default user roles

To determine the permissions for a default role or to edit it, select the role then click **Edit**.

The following table shows all user-configurable permissions and the settings for the default user accounts.

#### Table 1 Conferrable permissions and default user roles

| Permissions                                                                                                    |                                                                                                    | Default roles |                  |                      |
|----------------------------------------------------------------------------------------------------|----------------------------------------------------------------------------------------------------|---------------|------------------|----------------------|
| Category                                                                                                    | Function                                                                                                    | SAE<br>Admin  | iBright<br>Admin | iBright<br>Scientist |
| Image Management<br>on iBright Instrument                                                                                    | Image Management      Acquire, Adjust, Analyze, Delete, and Export image        on iBright Instrument      Acquire, Adjust, Analyze, Delete, and Export image |               | Yes              | Yes                  |
| Image Management<br>on iBright AnalysisImport non-SAE File, Adjust, Analyze, Crop, Dele<br>Annotate and Export imageSoftware |                                                                                                    | Yes           | Yes              | Yes                  |
| iBright Instrument                                                                                                    | Sign g2i file, unlock g2i file                                                                                                    | Yes           | Yes              | Yes                  |
| Security configuration                                                                                                    | Enable SAE mode on instrument                                                                                                    | Yes           | No               | No                   |
|                                                                                                    | Disable SAE mode on instrument                                                                                                    | Yes           | Yes              | No                   |
| Instrument configuration                                                                                                    | Administer instrument, Update instrument System Configuration                                                                                                 | Yes           | Yes              | No                   |
| Service tools                                                                                                    | Instrument Diagnostic, Pixel Mapping, and Export<br>Workspace                                                                                                 | Yes           | Yes              | No                   |
| SAE Administrator<br>Console                                                                                                 | Configure Security and Auditing, View and manage audit History                                                                                                | Yes           | No               | No                   |

#### Edit a user role

- In the Roles tab, select a role, then click Edit.
  Note: Roles assigned to users cannot be deleted.
- 2. Edit settings as needed, then click **Save**.

#### Delete a user role

In the **Roles** tab, select a user role, then click **Delete**.

#### Generate, view, and print a user or role report

- In the Users or Roles tab, click Report. The user report or role report downloads to the default location set by your computer.
- 2. Click on the download report tab in the bottom of the screen to view the report in a new tab of the web browser or to open the location of the downloaded report .pdf on your computer.
- 3. Use the options available in the .pdf viewer to save and print the report.
- 4. Close the report.

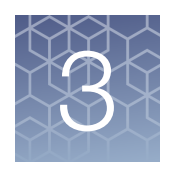

# Manage the system security function

| Access the system security function screen    | 14 |
|-----------------------------------------------|----|
| Configure account setup and security policies | 14 |
| Set up messaging notifications                | 16 |
| Set up SMTP configuration                     | 17 |

#### Access the system security function screen

Use the **System** tab to control restrictions and security policies for all user accounts and to set up notifications when certain security events occur.

Note: The system security is enabled by default, and cannot be disabled.

- 1. See "Configure account setup and security policies" on page 14 to set or modify the system security function settings.
- 2. Click Apply Settings.

#### Configure account setup and security policies

In the **Systems** tab, specify user name and password settings.

The new settings are applied to the user account the next time that the user logs in.

Note: Click the pane heading to collapse or expand the pane.

1. In the User Name Settings pane, enter the minimum and maximum number of characters for a user name.

Note: The minimum and maximum number of allowed characters are 1 and 256 respectively. Care must be taken to ensure that the user name restrictions are similar on both the SAE Admin Console and the iBright<sup>™</sup> instrument and Analysis Software.

#### 2. In the Password Policy pane:

a. Enter the minimum and maximum number of characters for a password.

Note: The minimum and maximum number of allowed characters are 1 and 256 respectively. Care must be taken to ensure that the password restrictions are similar on both the SAE Admin Console and the iBright<sup>™</sup> Instrument and Analysis Software.

- **b.** In the **May not reuse previous** field, enter the number of most recent passwords that the software should remember to avoid password reuse.
- c. Select the complexity rules for creating a password and enter the minimum number of occurrences for that rule.

Note: Ensure that the complexity rules set here are compatible with the iBright<sup>™</sup> Instrument and Analysis Software.

Note: Do not use the following symbols in the password as they are not supported by iBright<sup>™</sup> Instrument and/or iBright<sup>™</sup> Analysis Software: + % & \

- d. Enter the maximum and minimum number of days for which the password is valid.
- e. Enable or disable the Password expiry reminder.

**Note:** If you select **Enabled**, enter the number of days before expiry for the reminder to be sent.

- 3. In the Account Lockout Policy pane, enable or disable the Account Lockout feature. If you select Enabled:
  - a. Enter the Threshold limit for login attempts.
  - b. Enter the Account lockout duration in minutes.
  - c. Enable or disable allowing the counter for login attempts to be reset.
  - d. Enter the Reset account lockout duration in minutes.
- 4. In the Other Settings pane:
  - a. Enable or disable Client offline login.

Note: If you select Enabled, enter the Offline login threshold in minutes

Automatic screen locking, Inactivity duration, and Open file from non-SAE systems options are not currently enabled through SAE Admin Console for the iBright<sup>™</sup> instrument and Analysis Software.

The inactivity period for automatic screen locking and automatic user log out can be set on the iBright<sup>™</sup> instrument directly.

iBright<sup>™</sup> Analysis software is a desktop-based application that uses the computer settings for screen locking.

SAE Admin Console User Guide

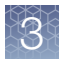

Files from non-SAE systems cannot be opened on the iBright<sup>™</sup> instrument however, these file(s) can be imported into the iBright<sup>™</sup> analysis software after confirming the intent. Upon import, the file is converted to a SAE file.

5. Click Apply Settings.

**Note:** Click **Reset to Defaults** to reset all the system security settings to their default values.

#### Set up messaging notifications

You can specify when and how the SAE Admin Console notifies the administrator of certain SAE events.

- 1. From the **Settings** dropdown menu, select **Notifications**.
- 2. In the Edit NotificationsSettings dialog box, select the events for notification:

| Option                                 | Description                                                                                                    |
|----------------------------------------|----------------------------------------------------------------------------------------------------|
| System security<br>enabled or disabled | The system security function has been enabled or disabled.                                                         |
| User did not enter<br>correct password | A user attempts to log in with an incorrect password. The message indicates the number of failed authentications.  |
| User account<br>suspended              | The user exceeds the maximum number of allowed failed authentications (login attempts with an incorrect password). |
| User session timed out                 | The user account was inactive for longer than the specified maximum time period.                                   |
| Role deleted                           | An existing user role has been deleted.                                                                            |

3. Select the notification method:

| Option                   | Description                                                                                                    |
|--------------------------|----------------------------------------------------------------------------------------------------|
| Notify Admin at<br>Login | If an event triggers notification, the next time an Administrator<br>logs in, the software lists the security events, along with the time<br>each event occurred and the user who triggered the event.<br>The Administrator has the option of acknowledging the event,<br>which removes it from the notification list. |
| Email<br>Notification    | If an event triggers notification, the SAE Admin Console sends<br>an email to the addresses in the <b>Email Address</b> fields. The email<br>notification displays the security events, the time each event<br>occurred, and the user who triggered each event.                                                        |

4. Click Save.

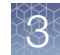

#### Set up SMTP configuration

Use the **SMTP Configuration** dialog box to configure the SMTP server to which the SAE Admin Console will connect for sending email notifications for security events.

- 1. Click Settings, then Email Server.
- 2. In the SMTP Configuration dialog box, enter the following:
  - SMTP host, SMTP port, and SMTP sender

**Note:** Select **Authentication required** if the SMTP server requires authentication.

• User name and Password

**Note:** Select **Use SSL** if the SMTP server requires an encrypted channel connection.

3. Click Save.

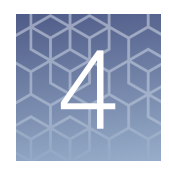

### Manage the audit function

- Use the Audit function screen ...... 18
- Audit histories from the Audit History drop-down menu ...... 20
- View audit histories from the Audit History drop-down menu ...... 22

#### Use the Audit function screen

Use the **Audit** tab to control the events that are audited and the list of reasons available to users when the audit mode is set to **Optional** or **Required**.

Note: Audit reasons are not available when the Audit mode is set to Silent.

Note: The **Enable Audits** option is not enabled for iBright<sup>™</sup> Imager and Analysis Software applications. Audits are always enabled in this application even if the **Enable Audits** option is deselected.

- 1. Select the Audit tab.
- 2. Set or modify the **Audit Settings** (see "Select items to audit" on page 19 and "Configure audit reason settings" on page 19).
- 3. Click Apply Settings.

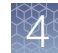

#### Select items to audit

There is only one audit object, g2i file, available for auditing in iBright<sup>™</sup> Imager and Analysis Software.

**IMPORTANT!** It is essential to check the check box under **Include** in **Audit Settings** for Audit to work on iBright<sup>™</sup> Instrument and Analysis Software. Deselection of this check box will prevent export of images from iBright<sup>™</sup>Instrument and iBright<sup>™</sup> Analysis Software – Secure.

1. Select the Audit Mode for each item you include for auditing:

| Option   | Description                                                                                                    |
|----------|----------------------------------------------------------------------------------------------------|
| Silent   | The event is audited, no reason prompt is displayed.                                                                |
| Optional | The event is audited, a reason prompt is displayed, but the user can cancel and continue without entering a reason. |
| Required | The event is audited, a reason prompt is displayed, and the user must specify a reason.                             |

2. Click Apply Settings.

#### Configure audit reason settings

You can create new reasons, or you can modify and delete the default reasons in the **Audit Reason Settings** pane

The SAE Administrator Console is installed with six default audit reasons. These reasons may not be applicable to the iBright<sup>™</sup> imager and the analysis software and can be updated during SAE Admin Console configuration. The reasons can be updated anytime without having an impact on performance of iBright<sup>™</sup> imager and iBright<sup>™</sup> Analysis Software – Secure.

The default reason list:

- Manually edited
- Need to change threshold
- Need to reanalyze
- Entry error
- Well anomaly
- Calculation error
- 1. In the Audit Reason Settings pane, click New Reason to open the Add New Audit Reason dialog box

**Note:** Select **Require users to select a reason for change from list** to ensure users select an auditing reason from the **Reasons** list.

- 2. Enter a reason for change, then click Save.
- 3. Click Edit to open the Edit Audit Reason dialog box.

- 4. Edit the reason for change, then click Save.
- 5. Click Delete to open the Delete Audit Reason dialog box.
- 6. Click **Delete** to confirm deletion of the audit reason or **Cancel** to exit the dialog box.

**Note:** After deleting an audit reason, its ID number is also deleted and is not reused for the next audit reason in the list.

7. Click Apply Settings.

#### Generate audit reports

Use the **Audit History** drop-down menu to generate reports from both the **Action Records** and **System Configuration** views.

Note: Application Object Records and Instrument Run Records under the Audit History drop down menu are not applicable to iBright<sup>™</sup> Imager and Analysis Software application.

#### Audit histories from the Audit History drop-down menu

You can display audit histories from the **Audit history** dropdown menu in two different ways:

- Action Record—Specified audit events.
- **System Configuration**—The system security, audit, and e-signature configuration records, including audit history for each user account.

#### **Review the System Configuration**

The **System Configuration** view from the **Audit History** drop-down menu lists system security, audit, and e-signature configuration records. The following table summarizes the actions that can be audited using the SAE Admin Console.

| Record Type        | Action | Description                                                                                                    |
|--------------------|--------|----------------------------------------------------------------------------------------------------|
| Security Settings  | Update | Disable, enable, or modify system security policies and session time-out settings                                      |
| Account Settings   | Update | Modify password settings, system security policies (password expiration and account suspension), or user name settings |
| User Group Manager | Update | Create, delete, or modify reason for change                                                                            |
| User Role          | Create | Create user role                                                                                                    |
|                    | Delete | Delete user role                                                                                                    |
|                    | Update | Modify user role                                                                                                    |

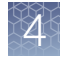

| Record Type                  | Action | Description                                                                    |
|------------------------------|--------|--------------------------------------------------------------------------------|
| User Account                 | Create | Create new user account                                                        |
|                              | Update | Edit or suspend a user account                                                 |
| Role Assignment              | Edit   | Assign a different user role to an existing user account                       |
|                              | Create | Create a user account                                                          |
| Auditable Entity<br>Settings | Update | Enable or disable auditing                                                     |
| Auditable Entity             | Update | Modify audit settings                                                          |
| Role Permissions             | Create | Create a user role                                                             |
|                              |        | <b>Note:</b> Creates one role assignment record for each permission in a role. |
|                              | Delete | Delete a user role                                                             |
|                              | Update | Modify user role permissions                                                   |
| Audit Reason for             | Create | Create reason for change                                                       |
| Change                       | Update | Modify reason for change                                                       |
|                              | Delete | Delete reason for change                                                       |
| Event Manager                | Update | Update the event manager                                                       |
| E-signature Manager          | Update | Enable or disable e-signature                                                  |
| E-signature Type             | Create | Create an e-signature meaning                                                  |
|                              | Delete | Delete an e-signature meaning                                                  |
| E-signature Function         | Update | Edit an action requiring e-signature                                           |

#### (continued)

#### Review the action log

Select **Audit History** > **Action record log** to view a log of the specified audit events. All items in the action log are audited silently, including:

- Auditing Event (Archive, Restore, Purge)
- Configuration (Import, Export)
- Data Audit (Archive, Restore, Purge)
- Login (Success, Failure)
- Logout (Success)

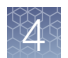

#### View audit histories from the Audit History drop-down menu

1. From the Audit History dropdown menu, select:

| Option               | Description                                    |  |
|----------------------|------------------------------------------------|--|
| Action Record        | Displays an audit of the actions for each user |  |
| System Configuration | Displays updated system configuration settings |  |

- 2. (*Optional*) Select Enable Action Records Filtering to filter or sort the action records.
  - a. Select the **Date Range**, **User Account**, and **Action**, then click **Search**. The records display in the lower pane.
- **3.** (*Optional*) Select **Enable System Configuration Records Filtering** to filter or sort the system configuration records.
  - a. Select the Date Range, User Account, Action, Record Type, and Record name, then click Search.

The records display in the lower pane.

- Click **Report** to generate an audit history report.
  The report is generated and saved to the default location set by your computer.
- 5. View the report in the default system viewer or in a new tab of the web browser.
- 6. Use the options in the viewer to manipulate the report as needed, then close the report.
- 7. *(Optional)* See "Archive, purge, and restore audit records" on page 22 to archive the action records or system configuration records.
- **8.** *(Optional)* See "Archive, purge, and restore audit records" on page 22 to restore purged action records or system configuration records.

#### Archive, purge, and restore audit records

You can selectively archive or purge (delete) system configuration or action records. You can also selectively restore records.

| Option  | Description                                                                                        |  |
|---------|----------------------------------------------------------------------------------------------------|--|
| Archive | Makes a copy of audit records.                                                                     |  |
| Purge   | Makes a copy of audit records, archives them on the computer, then deletes them from the software. |  |
| Restore | Restores audit records from archived files.                                                        |  |

Display the action records or system configuration records of interest as described in "View audit histories from the Audit History drop-down menu" on page 22.

- Archive records:
  - a. Select the records of interest.
  - b. Click Archive.
  - c. Confirm the filter criteria and select **Purge audit records after archival** to purge the records, then click **Archive**.

The records are archived to the default download location of the computer.

- Restore records:
  - a. In the Action Record or System Configuration view, click Restore.
  - b. Select the .par file to restore, then click **Open**.

#### Export audit records

You can export audit records to a .txt file for additional manipulation and reporting outside the SAE Admin Console.

- 1. Display the records of interest as described in "View audit histories from the Audit History drop-down menu" on page 22.
- 2. In the Action Records view or System Configuration view, click Export.

**Note:** If you export audit records for samples that have been deleted or moved, an error message is displayed. Return sample data files to their original location, then export again.

The .txt file with the audit records downloads to the default location set by your computer.

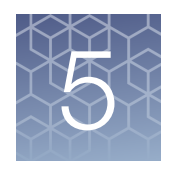

### Manage the e-signature function

- Access the e-signature function screen ...... 24
- Configure the meanings of e-signatures ...... 24

#### Access the e-signature function screen

Use the **e-Signature** tab to control the e-signature rights of user roles, the reasons available for e-signature, and the data to be signed.

**Note:** The **Enable e-Signature** option is not enabled for the iBright<sup>™</sup> Imager and Analysis Software application. The e-Signatures are always enabled irrespective of whether the toggle for **Enable e-Signature** is checked or un-checked

- 1. Select the e-Signature tab.
- 2. Select **iBright Imager and Analysis Software** from the **Show e-signature configuration for** drop-down menu.
- **3.** See "Configure the meanings of e-signatures" on page 24 to modify your desired e-signature settings
- 4. Click Apply Settings.

#### Configure the meanings of e-signatures

The e-signature meanings are the text that a user can select to describe a reason for an e-signature. The SAE module is installed with one default meaning:

• Reviewed and Approved Image and Data

#### Add an e-signature meaning

In the e-Signature tab, in the e-Signature Meanings pane:

- 1. Click New Meaning.
- 2. Enter an e-signature meaning in the Name field, then click Save.
- 3. Click Apply Settings.

#### Delete an e-signature meaning

In the e-Signature tab, in the e-Signature Meanings pane:

1. Select a meaning from the **Meanings** list, then click **Delete**.

**Note:** The default meaning (Review and Approve Image and Data) cannot be deleted.

- 2. Confirm the deletion of the meaning, then click OK.
- 3. Click Apply Settings.

#### Select the actions that require e-signature

1. In the Actions Requiring Signatures pane, select each action for which you want to require e-signatures (see below). The software displays an e-signature prompt if a user performs the action on a data file that does not have the required signatures.

| Action    | The software requires e-signatures when a user |
|-----------|------------------------------------------------|
| Sign file | Exports a signed report                        |

- 2. For each meaning of each selected action, enter the number of e-signatures required from each user role before the software can execute the associated action.
- 3. Click Apply Settings.

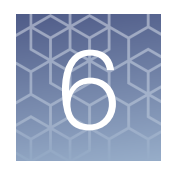

# Manage the SAE export-import function

Export and import user, system security, audit, and e-signature settings .... 26

### Export and import user, system security, audit, and e-signature settings

Use the export/import feature to back-up or replicate identical SAE settings across multiple computers. You can create a standard SAE settings "image" for the SAE module and then import the settings "image" to other computers to bypass manual setup.

#### Export user, system security, audit, and e-signature settings

- 1. In the Settings drop-down menu, select Export Configuration.
- 2. In the Export Configuration dialog box, select:
  - a. All to export all configuration settings, including user accounts.
  - b. Custom to export the following:
    - Users & Roles Exports all user accounts with "Active" status as well as all user roles and their associated permissions.
    - System & Roles All system settings and all user roles and their associated permissions.
- 3. Click Export.

The exported file (.dat) is downloaded to the default location of your computer.

#### Import user, system security, audit, e-signature settings

- 1. In the Settings drop-down menu, select Import Configuration.
- 2. Click Choose File to choose the .dat file with the desired configuration settings
- **3.** Select the import options:

a. All to import all configuration settings, including user accounts.

- b. Custom to import the following:
  - Users & Roles Imports all user accounts with "Active" status as well as all user roles and their associated permissions.
  - System & Roles All system settings and all user roles and their associated permissions.
- 4. Click Import.

If you selected **All** or **Users & Roles**, it is possible the imported user accounts already exist in the SAE module. Select **Skip** or **Overwrite** for each user account, then click **Confirm and Import**.

6

### Documentation and support

#### **Related documentation**

| Document                                             | Publication<br>number | Description                                                                                                    |
|------------------------------------------------------|-----------------------|----------------------------------------------------------------------------------------------------|
| iBright <sup>™</sup> Imaging System Help (eGUI help) | MAN0016116            | On board help detailing use of instrument with SAE enabled and disabled                                                       |
| iBright <sup>™</sup> CL750 Imaging System User Guide | MAN0018652            | User guide for iBright <sup>™</sup> CL 750 instrument detailing use of instrument with SAE enabled and disabled               |
| iBright <sup>™</sup> Imaging Systems User Guide      | MAN0018592            | User guide for iBright <sup>™</sup> CL1500/FL1500<br>instruments detailing use of instrument with<br>SAE enabled and disabled |
| iBright <sup>™</sup> Analysis Software – Secure Help | MAN0019528            | Help for SAE enabled iBright Analysis Software – Secure                                                                       |

#### Obtain information from the Help System

The SAE Admin Console has a Help system that describes how to use each feature of the user interface. Click to access the Help system.

Note: This Help is not specific for the iBright<sup>™</sup> Imager and Analysis Software and should only be used as a general guide.

#### Customer and technical support

Visit **thermofisher.com/support** for the latest service and support information.

- Worldwide contact telephone numbers
- Product support information
  - Product FAQs
  - Software, patches, and updates
  - Training for many applications and instruments
- Order and web support

- Product documentation
  - User guides, manuals, and protocols
  - Certificates of Analysis
  - Safety Data Sheets (SDSs; also known as MSDSs)

**Note:** For SDSs for reagents and chemicals from other manufacturers, contact the manufacturer.

#### Limited product warranty

Life Technologies Corporation and/or its affiliate(s) warrant their products as set forth in the Life Technologies' General Terms and Conditions of Sale at **www.thermofisher.com/us/en/home/global/terms-and-conditions.html**. If you have any questions, please contact Life Technologies at **www.thermofisher.com/support**.

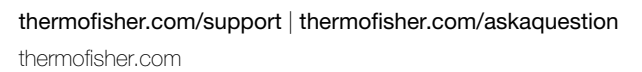

26 August 2020

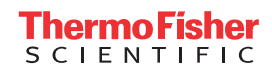